金剛小学校 保護者様

「ラインズeライブラリアドバンス」保護者サービスについて

八代市教育委員会

秋麗の候、保護者の皆様におかれましてはますますご健勝のこととお喜び申し上げます。 さて、このたびラインズ株式会社より「ラインズeライブラリアドバンス」のお子様の 学習状況を保護者の方にご確認いただけるサービスについて案内がありました。

つきましては、概要等について下記をご参照いただきますようお願いいたします。 なお、利用を希望される場合は、下記の案内に従ってご登録いただきますようお願いい たします。

記

1 サービスの概要

○お子様の「ラインズ e ライブラリアドバンス」での学習状況をご確認いただけます。 ○機能は無料で利用することができますが、通信料は各家庭でのご負担となります。

- 2 ご利用方法
- (1)「Web 版」を利用する場合は、URL リンク(<u>https://ela.kodomo.ne.jp/parents</u>)か、 下の QR コードから保護者ページにアクセスします。

「アプリ版」を利用する場合は、下の QR コードからアプリをダウンロードします。

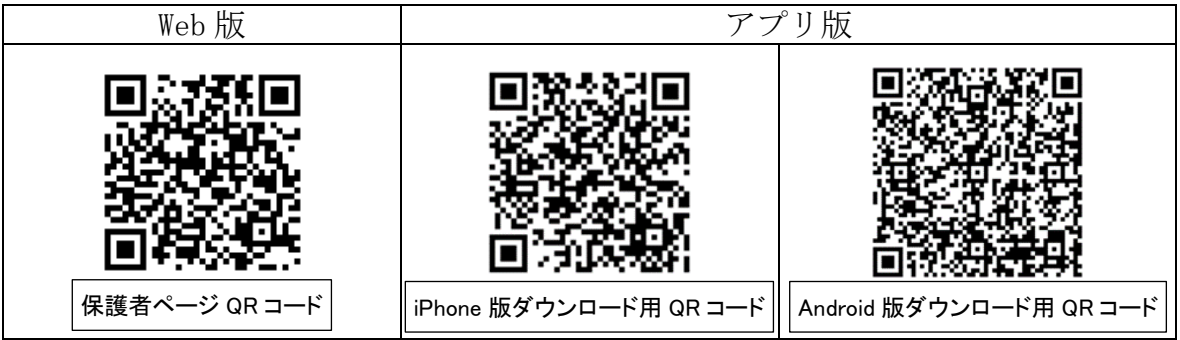

(2)「新規登録へ進む」をクリックします。

| 保護者アカウント・パスワード       |
|----------------------|
|                      |
| アカウント(メールアドレス)       |
|                      |
|                      |
|                      |
| □アカウント(メールアドレス)を保存する |
| ロクインモ                |
|                      |
| バスリードを読むし場合          |
| 初めての方はこちら            |
| 新規登録へ進む ♥            |

- (3)「アカウント (メールアドレス)」欄にメールアドレスを入力後、「利用規約を確認し ました」にチェックを入れ、「新規登録」をクリックします。
- (4)登録したメールアドレスに認証コードが送ってきます。送ってきた「認証コード」 を「認証コード」欄に入力します。

- (5) パスワード設定をします。パスワードは、「半角英字の大文字」と「半角英字の小文字」、「半角数字」の3種類から2種類以上を使用して、8文字以上24文字以内で入力し、「設定」をクリックします。※記号は利用できません。
- (6)アカウント登録が完了し、「アカウント(メールアドレス)」と「パスワード」を確認する画面が出ます。登録したメールアドレスとログインパスワードは、メモを取ったり、画面キャプチャしたりするなどして大切に保管してください。
- (7)「次へ」をクリックすると「お子様の追加・削除」ページへ進みます。1つのメール アドレスで、八代市立学校に通っているご自分のお子様を5人まで登録することがで きます。

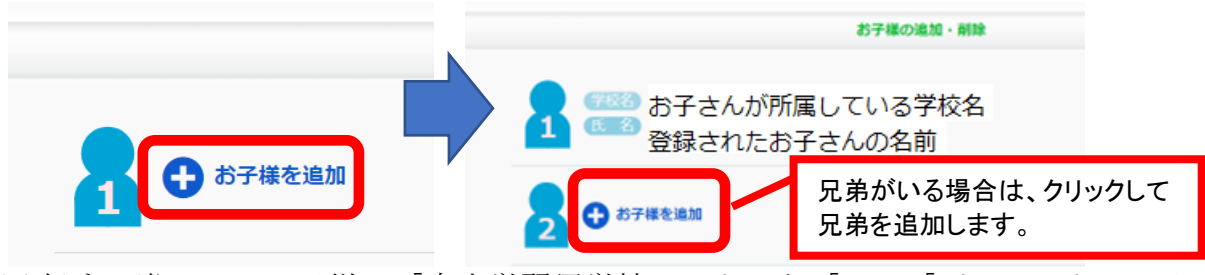

※登録する際には、お子様の「家庭学習用学校コード」と「ID」、「パスワード」の入 力が必要です。お子様の ID とパスワードは、ご本人に尋ねるか、お子様の ID カー ドをご参照ください。

家庭学習用学校コード : 24300861589

- 3 登録時の注意事項
- (1)携帯電話の迷惑メール設定によっては、うまく登録できない場合があります。その 場合は、下記の2点をお試しください。
  - ・「指定受信」の一覧に「mail. kodomo. ne. jp」を追加してください。
  - ・URL 付きメールの受信を許可してください。

詳しい操作方法は機種によって異なりますので、携帯電話各社にご相談ください。 (2)登録方法が分からない場合は、サービス提供元(ラインズ株式会社)のヘルプデス クにメール(el-help@education.jp)または、サイト上の「お問い合わせフォーム」よ りお問い合わせください。(対応時間:平日9時~17時)

- 4 その他
- (1)利用にあたっては、ログイン画面掲載の「動作環境」をご確認ください。
- (2)操作方法は、サイト上又はアプリ上の「保護者サービス使い方ガイド(保護者 編)」をご参照ください。

《問合せ先》
八代市教育委員会 教育政策課
担当 陣内 敬貴
TEL 37-6025
FAX 33-6132
E-mail: nori-jma@city.yatsushiro.lg.jp